Date: 2013/2/12

|      |              | タイプ              |           |      | Arcserve     |              | Backup Exec      |                  | Netvault            |
|------|--------------|------------------|-----------|------|--------------|--------------|------------------|------------------|---------------------|
|      | 装置種類<br>(型名) |                  |           |      | Arcserve r15 | Arcserve r16 | Backup Exec 2010 | Backup Exec 2012 | Netvault<br>8.5/8.6 |
| 対応OS |              |                  |           | 種別   | Win2008      | Win2008      | Win2008          | Win2008          | Win2008             |
| DAT  | N8151-51A    | 内蔵DAT            | DAT72     | SCSI | 0            | ×            | O*b1             | O*b1             | ×                   |
| LTO  | N8151-59     | 内蔵LTO            | Ultrium-2 | SCSI | 0            | ×            | ×                | ×                | ×                   |
|      | N8151-76     | 内蔵LTO            | Ultrium-3 | SCSI | 0            | ×            | O*b1             | O*b1             | ×                   |
|      | N8151-90     | 内蔵LTO            | Ultrium-4 | SAS  | O*a1         | O*a1         | O*b3             | O*b2             | 0                   |
|      | N8151-77     | 内蔵LTO            | Ultrium-4 | SAS  | O*a1         | O*a1         | O*b3             | O*b1             | 0                   |
|      | N8151-101    | 内蔵LTO            | Ultrium-2 | SAS  | O*a1         | O*a1         | O*b2             | O*b2             | 0                   |
|      | N8151-102    | 内蔵LTO            | Ultrium-3 | SAS  | O*a1         | O*a1         | O*b2             | O*b2             | 0                   |
|      | N8151-103    | 内蔵LTO            | Ultrium-5 | SAS  | ×            | O*a1         | O*b2             | O*b2             | ×                   |
|      | N8160-82     | LTO集合型(ラックマウント用) | Ultrium-3 | SAS  | O*a1         | ×            | ×                | ×                | ×                   |
|      | N8160-83     | LTO集合型(ラックマウント用) | Ultrium-4 | SAS  | O*a1         | ×            | ×                | ×                | ×                   |
|      | N8160-88     | LTO集合型(ラックマウント用) | Ultrium-3 | SAS  | ×            | O*a1         | ×                | ×                | ×                   |
|      | N8160-89     | LTO集合型(ラックマウント用) | Ultrium-4 | SAS  | ×            | O*a1         | ×                | ×                | ×                   |
|      | N8160-87     | LTO集合型(ラックマウント用) | Ultrium-5 | SAS  | ×            | O*a1         | ×                | ×                | ×                   |

O:サポート ×:非サポート

## 注意事項

<Arcserve>

\*a1 デバイスマネージャでテープドライバを無効にしないでください。

## <Backup Exec>

- \*b1 Symantecテープドライバをインストールしないでください。 「手順②: Symantecテープドライバを使用しない構成」で運用してください。
- \*b2 Symantecテープドライバをインストールしないでください。 「手順③: 装置添付のドライバインストールが必要な構成」で運用してください。

\*b3 「手順①: Symantecテープドライバを使用する構成」で運用してください。 Symantec社のホームページより最新ドライバをダウンロード願います。 <u>http://www.symantec.com/ja/jp/enterprise/theme.jsp?themeid=spt\_bews\_download</u>

各手順については装置添付ユーザーズガイドの下記に記載しています。

-5章「ユーティリティのインストールと操作」

ーバックアップソフト

-Backup Execをお使いの場合

-Backup Execのインストール時の注意事項